- 1. Download Binance Application
- 2. Open App and Create Account
- 3. If already created account (or after creating), Just Search: Red Packet in search Box

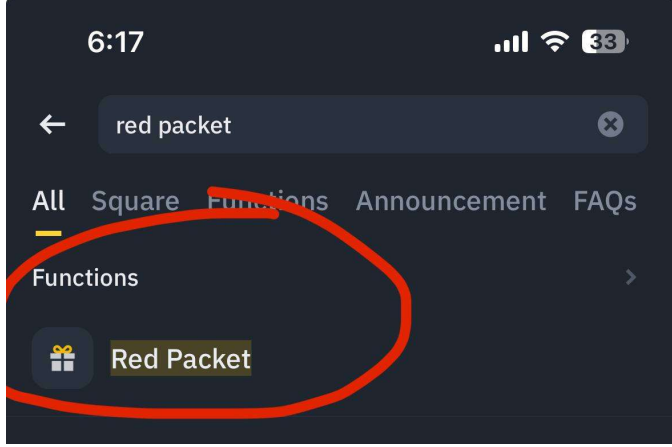

- 4. Click On Red Packet (Which Come Under Function)
- 5. Now Select "Receive"

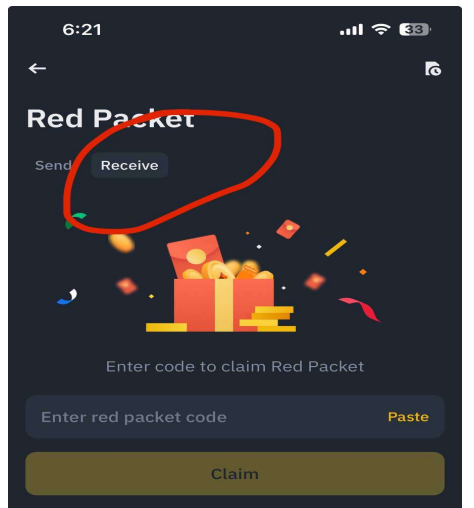

- 6. Now Enter Gift Code for earning rewards.
- 7. Its Done! Hurrey.

Method to add Shortcut for adding Red Packet to Home, If not Appear.

1. Click on left top of Binance Icon

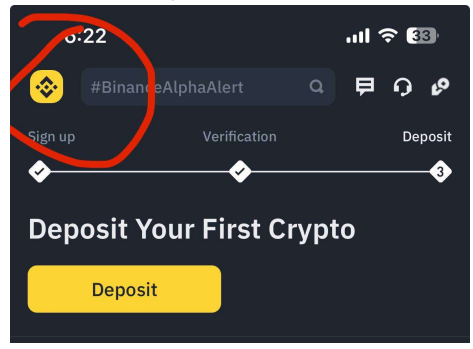

## 2. Click on Edit

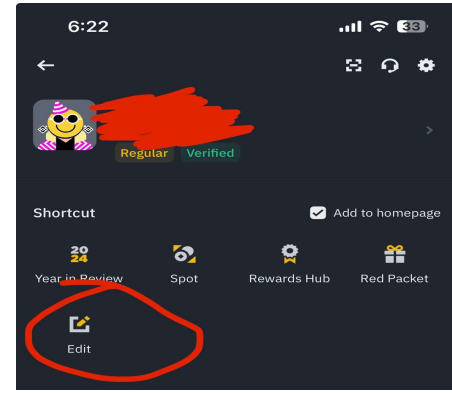

4. Select Gift & Campaign

3.

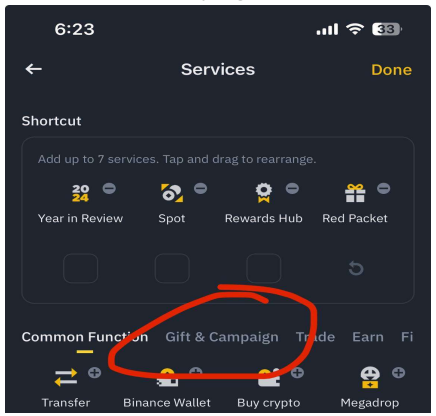

5. Check for Red Packet and Add to + icon to add. And Its Done

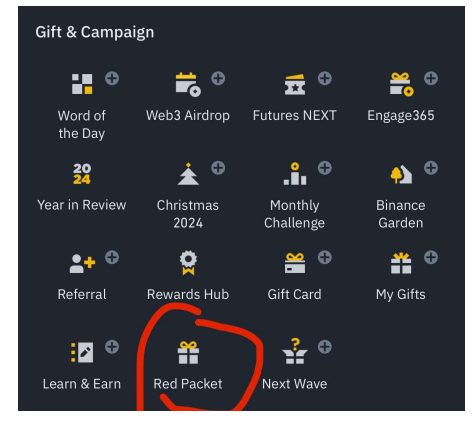